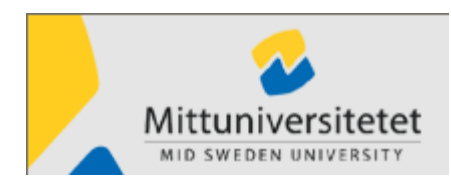

Version 5.40

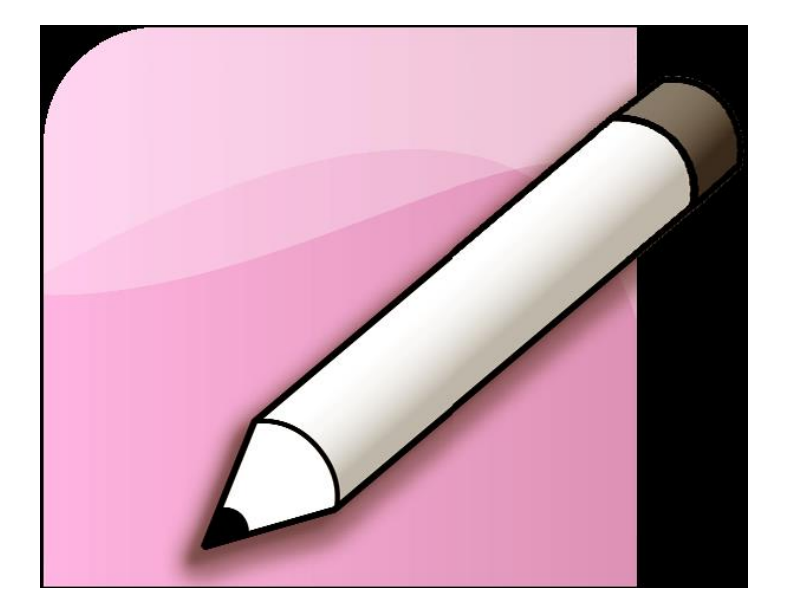

# Lathund för Attesterare Egenrapportering

#### Har du frågor?

Ring:

| Malin Jonsson     | 063-165436 |
|-------------------|------------|
| Violeth Lindström | 063-165321 |
| Jenny Smedman     | 060-148553 |
| Helene Karlsson   | 063-165322 |
| Katarina Bouvin   | 060-148871 |
|                   |            |

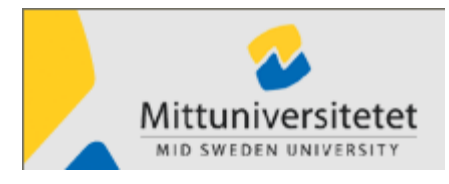

Version 5.40

## Innehållsförteckning

| Vad innebär attest i ER?     | 1 |
|------------------------------|---|
| Att tänka på vid attestering | 4 |
| Sjukrapportering             | 5 |
| Resor                        | 6 |
| Ackumulatorer                | 6 |
| Översikt lönehändelser       | 6 |
| Hjälp                        | 7 |

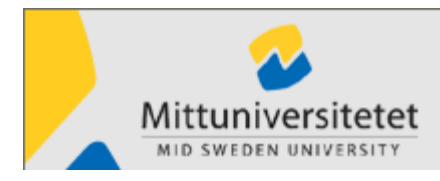

#### Vad innebär attest i ER?

Allt som rapporteras i egenrapporteringen, ER, ska vara godkänt innan det kan beräknas i Lön och påverka kommande löneutbetalning.

MIUN använder två attestnivåer **Granskare** (HR-Administratör) och **Godkännare** (avdelningschef) Vid vissa avdelningar används även attestnivån **Beviljare** ( tex projektledare)

Granskare används vid rapportering av reseräkningar för att kontrollera att denna följer MIUNs resepolicy och reseavtal. En reseräkning ska inte godkännas förrän den är granskad.

Godkännaren godkänner

- Semester
- Vård av barn
- Ledighet med lön
- Kortare sjukfrånvaro (upp till 7 dagar)
- Resor

Du kommer, som godkännare, att få ett mejl när det finns händelser inrapporterade. Resor ska <u>inte g</u>odkännas förrän de är granskade och i vissa fall beviljade. Det kommer endast ett mejl per dag, även om flera personer rapporterat i ER.

Om uppgifterna ej är attesterade inom ett visst antal dagar så skickas ett mejl vidare till ställföreträdande godkännare. (om ställföreträdare har utsetts).

Du ska som godkännare godkänna inrapporteringarna så snart som möjligt. När en anställd rapporterar in en uppgift i ER är det viktigt att personen så snart som möjligt får uppgiften godkänd eller avslagen. Ha därför som rutin att attestera inkomna rapporteringar varje dag.

Att attestera en uppgift innebär att godkänna

- att frånvarorapporteringar följer avtal och policy
- att reserapporteringar i sin helhet följer avtal och att den är rätt konterad

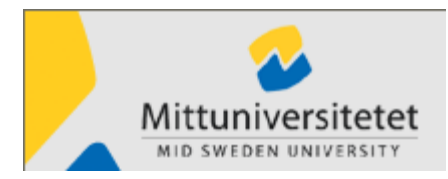

Rapporteringar i ER kan ha följande status:

| Rapporterad   | Rapporteringen är skapad och sparad i Egenrapportering                                       |
|---------------|----------------------------------------------------------------------------------------------|
| Granskad      | Rapporteringen är granskad av utsedd granskare(HR-administratör) och är klar för godkännande |
| Beviljad      | Rapportering är beviljad av behörig person                                                   |
| Godkänd       | Rapporteringen är attesterad av ansvarig chef                                                |
| Överförd      | Rapporteringen är överförd till lönesystemet för löneberäkning                               |
| Ej godkänd    | Rapporteringen har avslagits av godkännaren                                                  |
| För utredning | Rapporteringen utreds av godkännaren                                                         |

### Attestering

| Egenrapportering - Palasso                                                                                                    |                       |                              |                                  |
|----------------------------------------------------------------------------------------------------|-----------------------|------------------------------|----------------------------------|
| Person MALIN JONSSON<br>760714-8223 < MALIN JONSSON                                                                                                    | Redenhet<br>0118 MI 💌 | Anstipnr<br>2 Lönehandlägg 💙 | Orgenhet<br>XXXX PERT 💌 Tillbaka |
| <ul> <li>Person</li> <li>Ledigheter</li> <li>Sjuk</li> <li>Resor</li> <li>Saldon</li> <li>Kontering</li> <li>Översikt</li> <li>Attestering</li> <li>Hjälp</li> <li>Mina inställningar</li> <li>Stäng</li> </ul> |                       |                              | Palasso                          |

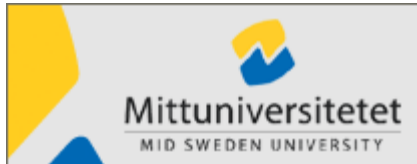

|                                                                                            |              |                |                        | 201              | 3-10-23       | 6      |                     |                            | Versio        | on 5.40      |          |
|--------------------------------------------------------------------------------------------|--------------|----------------|------------------------|------------------|---------------|--------|---------------------|----------------------------|---------------|--------------|----------|
| Urval Detaljer                                                                             |              |                |                        |                  |               |        |                     |                            |               |              |          |
| Rednr<br>0118 MIUN                                                                         | ~            | Sök pe<br>💿 Pi | erson<br>ersonnummer   | 🔵 Efternamn      |               |        | 🔽 Rapporte          | erade 🔲 För utre           | dning Markera | alla         |          |
| Typ av underlag<br>Frånvaro, Tillägg och Resor<br>Typ av organisation<br>Linjeorganisation | · •          | From<br>2009-  | -11-10                 | om<br>2011-11-10 |               |        | Granska<br>Beviljad | d Godkäni<br>Ej godka<br>d | d Avmarkei    | a alla       |          |
| Organisation<br>XXXX PERTEST                                                               | rsoner       | Summ           | <b>ering</b><br>a ONej |                  |               |        |                     |                            |               |              | Visa     |
| Namn                                                                                       | Innehåll     | From           | Tom                    | Värde            | Kontering (*) | Anteck | Korr                | Status                     | Behörighet    | Personnummer | Underlag |
| JONSSON MALIN                                                                              | TEST utrikes | 2010-10-30     | 2010-11-01             | 856.00 !         |               | ~      |                     | Rapporterad                | Godkännare    | 760714-8223  | Resa     |
|                                                                                            |              |                |                        |                  |               |        |                     |                            |               |              |          |

- 1. Välj Attestering
- 2. Välj den Typ av underlag som du vill attestera
- 3. Markera status Rapporterade, Beviljad och Granskad, beroende på hur inst/avd har bestämt attestkedjan. Då visas de händelser som skall attesteras

Reseräkningar ska ha status Granskad innan dessa godkänns.

Sjuk och ledigheter har status Rapporterad när de ska godkännas

- 4. Klicka på **Visa**, så ser du alla rapporteringar i den nedre delen av fönstret.
- 5. Om du vill ha mer information om en uppgift ska du klicka på fliken **Detaljer** eller dubbelklicka på raden.
- 6. Markera den eller de rader du vill attestera.
- 7. Klicka i Attestera alt. Avslå eller För utredning

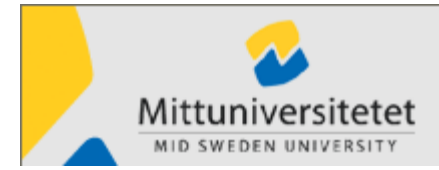

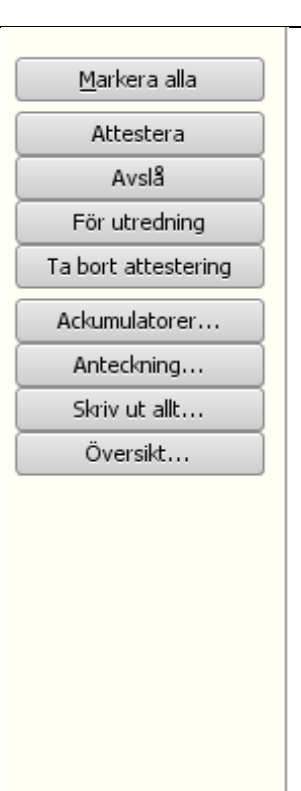

#### Attestera

Om du väljer att attestera ett ärende blir ärendet godkänt och kommer att importeras till LÖN och där beräknas av respektive lönehandläggare.

#### Avslå

Om du väljer att avslå ett ärende, klicka på knappen Anteckning och skriv in orsaken. Ett mejl skickas då till egenrapportören, där orsaken till att ärendet ej blivit godkänd framgår. Nu kan egenrapportören korrigera eventuell felaktighet för att sedan skicka resan/frånvaron på nytt för attestering.

#### För utredning

Rapporteringen utreds av godkännaren. Rapporteringen blir låst för egenrapportören.

#### Ta bort attestering

Om en post har blivit felaktigt attesterad markerar du raden och klickar på **Ta bort attestering**. Status blir då återigen **Rapporterad** och Egenrapportören kan gå in och ändra/ta bort sin rapportering och du får sedan attestera posten på nytt.

Stäng

### Att tänka på vid attestering

- Semester: kolla antal semesterdagar
- Ledighet med lön
  - o Släktangelägenhet: Släktskap ska vara ifyllt i anteckningar.
  - Facklig förtroendeman: Är frånvaroorsak i fylld?
- Kortare sjukfrånvaro (upp till 7 dagar): godkänn endast om tom datum är ifyllt! Är sjukfrånvaron längre än 7 dagar, ta då kontakt med lönespecialisten innan attest.
- Resor: Är kontering ifyllt? Följs avtalet? Stämmer antal måltider? Är måltiderna rapporterade med eller utan förmån? Vid utlägg skickar Egenrapportören resespecifikationen med kvitton för utlägg till sin granskare som sedan skickar underlaget till respektive HR-adm på Personalavdelningen.

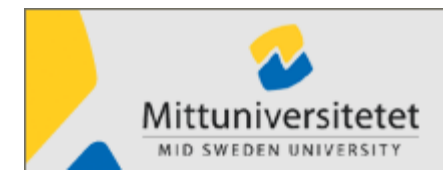

Version 5.40

Detta ska vara granskat av granskaren men det är attesteraren som är ytterst ansvarig så det blir rätt.

### Sjukrapportering

När en anställd blir sjuk ska hon eller han ringa till växeln och meddela detta. Växeln skickar sedan mejl till lönespecialisten som rapporterar in första sjukdagen under Sjuk i ER.

I och med att lönespecialisten rapporterat in uppgifter under Sjuk får attesteraren nästa dag ett mejl som meddelar att det finns uppgifter att attestera. En sjukdom ska <u>inte</u> attesteras förrän den har kompletterats med ett t o m- datum.

Chefen får dock information om vilka som är sjuka och kan bevaka sjukfrånvaron.

När dag sju är passerat så får den anställde och attestanten en påminnelse om att det behövs ett läkarintyg efter 7 sjukdagar. Då plockas ärendet över till lönehandläggarna.

Långtidssjukdom rapporteras inte via ER. När anställda är sjuk längre än 7 dagar rapporterar lönespecialisten sjukfrånvaron direkt i Palasso/Lön och du behöver inte attestera vidare i ER.

| With Detailer         Radin         OllB         MITUNEVESTIETET         OP av underlag         Po av underlag         Po av underlag     <                                                                                                    | Attestering                                                                                  |                                                                                  |                                            |                                              |                              |                         |                                  |                         |                                     |                                        |                                        |                | _ ð 🛛                             |
|----------------------------------------------------------------------------------------------------|----------------------------------------------------------------------------------------------|----------------------------------------------------------------------------------|--------------------------------------------|----------------------------------------------|------------------------------|-------------------------|----------------------------------|-------------------------|-------------------------------------|----------------------------------------|----------------------------------------|----------------|-----------------------------------|
| Refor       Old MUTUNIVERSITETET       Image: Solk persons       Image: Response of the solution of the solution of | Urval Detaljer                                                                               |                                                                                  |                                            |                                              |                              |                         |                                  |                         |                                     |                                        |                                        |                |                                   |
| Unpergensetion         Alls tilgangligo       Summering         Type average state in the helicity of the state state                                   | Rednr<br>0118 MITTUNIVERS<br>Typ av underlag<br>Frånvaro, Tillägg och<br>Typ av organisation | ITETET 🔹                                                                         | Sök persor<br>Persor<br>Fr o m<br>06-11-08 | n<br>Inr OEfti<br>T                          | ernamn 🗍<br>o m<br>8-11-07 🔍 |                         |                                  | ▼Rapp<br>▼Gran<br>Bevil | oorterade<br>Iskad<br>Ijad<br>Iförd | För utredning<br>Godkänd<br>Ej godkänd | <u>M</u> arkera a<br><u>A</u> vmarkera | alla<br>a alla |                                   |
| Organisation<br>I all tiliganglas       Sumerica<br>I all         Visa aven olopplade persone       Visa         Image: Constraint of the second second                                      | Linjeorganisation                                                                            | ÷                                                                                |                                            |                                              |                              |                         |                                  |                         |                                     |                                        |                                        |                |                                   |
| Namn       Innehåll       Fr om T om Värde       Konteri       Anteck       Korr       Status       Behörighet       Personnr       Underlag       Markera alla         ERKSSON LENA       Satas Frisk, enkät, 07-11-05       07-11-06       Rapporterad       Godkännare       Resa         JONSSON MALIN       Sundsväl, Personal       07-10-24       07-10-24       Rapporterad       Godkännare       Resa         JONSSON MALIN       Sundsväl, ONEPERIOD       07-11-05       07-10-24       Rapporterad       Godkännare       Resa         JONSSON KERSTIN       Västerås Nätverkstr       07-10-24       07-10-24       Rapporterad       Godkännare       Resa         NULSSON KERSTIN       Västerås. Nätverkstr       07-10-21       07-11-01       Rapporterad       Godkännare       Resa         NORLIN MARIE       Västerås. Nätverkstr       07-10-21       07-11-01       Rapporterad       Godkännare       Resa         NORLIN MARIE       Västerås. Nätverkstr       07-10-24       07-11-01       Rapporterad       Godkännare       Resa         NORLIN MARIE       Västerås. Nätverkstr       07-10-21       07-11-01       Rapporterad       Godkännare       Resa         Sitvit ut att       Sitvitatum måste registreras om lönehåndelsen avser sjuk                                                                                                    | Organisation<br>Alla tillgängliga                                                            | e personer                                                                       | Summering<br>Ja                            | Nej                                          |                              |                         |                                  |                         |                                     |                                        |                                        | <u>V</u> isa   |                                   |
| ERIXSSON LENA       Satsa Friskt, enkät,       07-11-06       Rapporterad       Godkännare       Resa       Ångra alt         JONSSON MALIN       Sundsväll, Personal       07-10-24       Rapporterad       Godkännare       Resa       Ångra alt         JONSSON MALIN       Sundsväll, Nersonal       07-10-24       Rapporterad       Godkännare       Resa       Ångra alt         JONSSON MALIN       Sundsväll, Nersonalmöte Sunds       07-10-24       Rapporterad       Godkännare       Resa       Attestera         LINDSTRÖM VIOLETH       Personalmöte Sunds       07-10-24       Rapporterad       Godkännare       Resa       Attestera         NILISSON KERSTIN       Västerås. Nätveristr       07-10-31       07-11-01       Rapporterad       Godkännare       Resa       Avsi8         NORLIN MARIE       Västerås. Nätveristr       07-10-31       07-11-01       Rapporterad       Godkännare       Resa       Avsi8         För utredning       Ta loot-attestering       Material       Godkännare       Resa       Adkumulatorer       Adkumulatorer       Adkumulatorer       Adkumulatorer       Adkumulatorer       Adkumulatorer       Adkumulatorer       Bera         Ørea       Slutidatum måste registreras om lönehåndelsen avser sjuk       Öre sikt       Ö                                                                                                    | Namn                                                                                         | Innehåll                                                                         | From                                       | Tom                                          | Värde                        | Konteri                 | Anteck                           | Korr                    | Status                              | Behörighet                             | Personnr                               | Underlag       | Markera alla                      |
| JONSSON MALIN       Surdaval, Personal       07-10-24       07-10-24       Rapporterad       Godkännare       Resa       Angra alt         JONSSON MALIN       SUKLÖNEPERIOD       07-11-08       07-10-24       Rapporterad       Godkännare       Resa       Attestera         JUNDSTRÖM VIOLETH       Personalmöte Sunds       07-10-24       07-10-24       Rapporterad       Godkännare       Resa       Attestera         NILSSON KERSTIN       Västerås Nätverkstr       07-10-24       07-11-01       Rapporterad       Godkännare       Resa       Attestera         NORLIN MARIE       Västerås. Nätverkstr       07-11-03       07-11-01       Rapporterad       Godkännare       Resa       Avslå         För utredning       T60714-8223, 2007-11-08, löneart 5399       Sutdatum måste registreras om lönehändelsen avser sjuk       För utredning       Adkumulatorer         Arteckning       Slutdatum måste registreras om lönehändelsen avser sjuk       Skriv ut allt       Översikt       Översikt         Øbere       Everntfördelad för denna post.       Everntfördelad för denna post.       Striv ut all       Striv ut all       Striv ut all       Striv ut all       Striv ut all       Striv ut all       Striv ut all       StrivStriv       StrivStriv       Striv       Striv       Striv <tds< td=""><td>ERIKSSON LENA</td><td>Satsa Friskt, enkät,</td><td>07-11-05</td><td>07-11-06</td><td></td><td></td><td></td><td></td><td>Rapporterad</td><td>Godkännare</td><td></td><td>Resa</td><td>(</td></tds<>                                                                                                    | ERIKSSON LENA                                                                                | Satsa Friskt, enkät,                                                             | 07-11-05                                   | 07-11-06                                     |                              |                         |                                  |                         | Rapporterad                         | Godkännare                             |                                        | Resa           | (                                 |
| JONSSON MALIN       SJUKLÖNEPERIOD       07-11-08       Rapporterad       Godkännare       Sjuk         LINDSTRÖM VIOLETH       Personalmöte Sunds       07-10-24       Rapporterad       Godkännare       Resa         NUSSON KERSTIN       Västerås Nätverkstr       07-10-31       07-11-01       Rapporterad       Godkännare       Resa       Attestera         NORLIN MARIE       Västerås Nätverkstr       07-10-31       07-11-01       Rapporterad       Godkännare       Resa       Attestera         NORLIN MARIE       Västerås Nätverkstr       07-10-31       07-11-01       Rapporterad       Godkännare       Resa       Avslå         För utredning       T60714-8223, 2007-11-08, löneart 5399       K       Slutdatum måste registreras om lönehändelsen avser sjuk       För utredning       Godkännare       Ackumulatorer         Anteckning       Slutdatum måste registreras om lönehändelsen avser sjuk       Skriv ut all       Översikt       Översikt         #= Kontering är procentfördelad för denna post.       #       #       #       Skriv ut all       Spere                                                                                                    | JONSSON MALIN                                                                                | Sundsvall, Personal                                                              | 07-10-24                                   | 07-10-24                                     |                              |                         |                                  |                         | Rapporterad                         | Godkännare                             |                                        | Resa           | Angra allt                        |
| LINDSTROM VIOLETH       Personalmote Sunds       07-10-24       07-10-24       07-10-24       07-10-24       07-10-24       07-10-24       07-10-24       07-10-24       07-10-24       07-10-24       07-10-24       07-10-24       07-10-24       07-10-24       07-10-24       07-10-24       07-10-24       07-10-24       07-10-24       07-10-24       07-10-24       07-10-24       07-10-24       07-10-24       07-10-24       07-10-24       07-10-24       07-10-24       07-10-24       07-10-24       07-10-24       07-10-24       07-10-24       07-10-24       07-10-24       07-10-24       07-10-24       07-10-24       07-10-24       07-10-24       07-10-24       07-10-24       07-10-24       07-10-24       07-10-24       07-10-24       07-10-24       07-10-24       07-10-24       07-10-24       07-10-24       07-10-24       07-10-24       07-10-24       07-10-24       07-10-24       07-10-24       07-10-24       07-10-24       07-10-24       07-10-24       07-10-24       07-10-24       07-10-24       07-10-24       07-10-24       07-10-24       07-10-24       07-10-24       07-10-24       07-10-24       07-10-24       07-10-24       07-10-24       07-10-24       07-10-24       07-10-24       07-10-24       07-10-24       07-10-24       07-10-24       0                                                                                                    | JONSSON MALIN                                                                                | SJUKLÖNEPERIOD                                                                   | DD 07-11-08 Rapporterad Godkännare Sjuk    |                                              |                              |                         |                                  |                         |                                     |                                        |                                        |                |                                   |
| NLSSON KENS IN Vasterås Natverkstr 07-10-31 07-11-01 Rapporterad Godkännare Resa Avslä<br>NORLIN MARIE Västerås. Nätverkstr 07-10-31 07-11-01 Rapporterad Godkännare Resa Avslä<br>För utredning<br>Assutdatum måste registreras om lönehändelsen avser sjuk<br>Striv ut alt<br>ÖK Avbryt<br># Kontering är procentfördelad för denna post.                                                                                                    | LINDSTROM VIOLETH                                                                            | Personalmöte Sunds                                                               | 07-10-24                                   | 7-10-24 07-10-24 Rapporterad Godkännare Resa |                              |                         |                                  |                         |                                     |                                        |                                        |                |                                   |
| WorkLin Marke       Vasterias: Natverkstr.: (07-10-3)       (07-11-01)       (Rapporteriad)       Guidaliniare       (Resa       Axs8         För utredning       Image: Contract State State St                                                              | NILSSON KERSTIN                                                                              | LLSSON KERSTIN Västeräs Nätverkstr 07-10-31 07-11-01 Rapporterad Godkännare Resa |                                            |                                              |                              |                         |                                  |                         |                                     |                                        |                                        |                |                                   |
| För utredning         För utredning         Ta bort attestering         Ackumulatorer         Akbryt         Skriv ut allt         Översikt         #- Kontering är procentfördelad för denna post.                                                                                                    | NORLIN MARIE                                                                                 | vasteras, ivatveristr                                                            | . 07-10-31                                 | 07-11-01                                     |                              |                         |                                  |                         | Kapporterau                         | Guikannare                             |                                        | Resa           | Avslā                             |
| Ackumulatorer Arteckning Skriv ut allt Översitt Øpere #= Kontering är procentfördelad för denna post.                                                                                                    |                                                                                              |                                                                                  |                                            | 760714-<br>Slutdatur                         | 8223, 2007<br>n måste regi   | 7-11-08,<br>istreras on | <mark>löneart</mark><br>n lönehä | 5399<br>indelser        | 🔀<br>n avser sjuk                   |                                        |                                        |                | För utredning Ta bort attestering |
| CK       Avbryt       Anteckning         Skriv ut allt       Översikt         Översikt       Spere                                                                                                    |                                                                                              |                                                                                  |                                            |                                              |                              |                         |                                  |                         |                                     |                                        |                                        |                | Ackumulatorer                     |
| Skriv ut allt<br>Översikt<br>#= Kontering är procentfördelad för denna post.                                                                                                    |                                                                                              |                                                                                  |                                            |                                              |                              |                         |                                  | ок ]                    | Avbryt                              |                                        |                                        |                | Anteckning                        |
| Øversikt      Øpere      #= Kontering är procentfördelad för denna post.                                                                                                    |                                                                                              |                                                                                  |                                            |                                              |                              |                         | _                                |                         |                                     |                                        |                                        |                | Skriv ut allt                     |
|                                                                                                    |                                                                                              |                                                                                  |                                            |                                              |                              |                         |                                  |                         |                                     |                                        |                                        |                | Översikt                          |
| #= Kontering är procentfördelad för denna post.                                                                                                    |                                                                                              |                                                                                  |                                            |                                              |                              |                         |                                  |                         |                                     |                                        |                                        |                | <u>Spara</u>                      |
|                                                                                                    | #= Kontering är procen                                                                       | tfördelad för denna pos                                                          | t,                                         |                                              |                              |                         |                                  |                         |                                     |                                        |                                        |                |                                   |

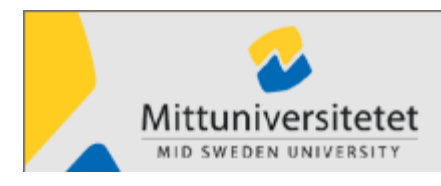

Version 5.40

#### Resor

När en anställd rapporterat in en resa går ärendet först till granskare som kontrollerar att reseräkningen är formellt riktig, att alla underlag är korrekta och att resan är konterad innan det går ett mejl till beviljaren som beviljar att resan belastar rätt aktivitet. Om det är något som är fel eller oklart tar granskaren kontakt med resenären och utreder frågorna. Beviljare har endast några avdelningar. Granskare har alla avdelningar.

#### Ackumulatorer

Du kan behöva titta på Egenrapportörens ackumulatorer för att se hur många semesterdagar han/hon har kvar.

## Tänk på att det är endast de lönehändelser som ingått i den senaste beräkningen som ingår i saldona.

Under Ackgrupp kan du söka på fler ackumulatorer. Tex antal VAB-dagar, övertidstimmar, utbetalda friskvårdspengar mm.

#### Visa saldo

| Ackumulatorer Kontrollupp | gift Lönespec |        |           |   |  |  |  |  |  |  |  |
|---------------------------|---------------|--------|-----------|---|--|--|--|--|--|--|--|
| Ackgrupp                  |               |        |           |   |  |  |  |  |  |  |  |
| Semester V Hämta          |               |        |           |   |  |  |  |  |  |  |  |
| ÖVERTID                   |               |        |           |   |  |  |  |  |  |  |  |
| MERTID                    | ~             |        |           |   |  |  |  |  |  |  |  |
| FRISKVÅRD                 |               |        |           |   |  |  |  |  |  |  |  |
| BEGR LEDIGHETER           | peräkning     |        |           |   |  |  |  |  |  |  |  |
| SJUKFRÅNVARO              | Enhet         | Saldon | Föreg, år |   |  |  |  |  |  |  |  |
| OB-TILLÄGG                | Dagar         | 25.00  | 0.00      |   |  |  |  |  |  |  |  |
| FÖRÄLDRALEDIGHET          | Dagar         | 5.00   | 0.00      | ] |  |  |  |  |  |  |  |
| Semester                  | Dagar         | 34.00  |           | ] |  |  |  |  |  |  |  |
|                           |               |        |           |   |  |  |  |  |  |  |  |
|                           |               |        |           |   |  |  |  |  |  |  |  |
|                           |               |        |           |   |  |  |  |  |  |  |  |
|                           |               |        |           |   |  |  |  |  |  |  |  |

### Översikt lönehändelser

Här kan du få en samlad bild, över hela avdelningen, när det gäller frånvaro eller rapporterade resor.

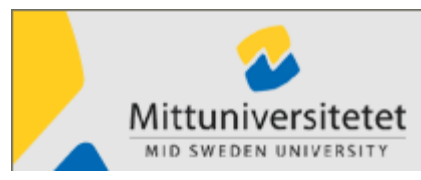

|                                                                                                    | Juni | F<br>0<br>1 200 | r o I<br>7-01         | m<br>6-01<br>'isa<br>Juli 2 | all:        | T<br>P<br>a pe<br>7 | 0 1<br>)7-0 | m<br>18-0<br>onei | 1<br>r |    | • Fi          | rån <sup>,</sup><br>che | varo<br>ma    | )/Re | esa |          |                                                                                                    | _e(        | dig (l       | _)          | (   | R  | esa  | (R) |           |      |    |    |          |    |   |        |    |
|----------------------------------------------------------------------------------------------------|------|-----------------|-----------------------|-----------------------------|-------------|---------------------|-------------|-------------------|--------|----|---------------|-------------------------|---------------|------|-----|----------|----------------------------------------------------------------------------------------------------|------------|--------------|-------------|-----|----|------|-----|-----------|------|----|----|----------|----|---|--------|----|
| Urvalskriterier<br>Organisationsenhet<br>9310 PER<br>Underliggande organisationer<br>Födelsedatum Namn<br>460325 NILSSON, KERSTIN<br>461216 LINDSTRÖM VIOLET | Juni | F<br>0<br>1 200 | r o I<br>7-0<br>7 - 1 | m<br>6-01<br>'isa<br>Juli : | all:<br>200 | T<br>F<br>a pe      | 0 1<br>)7-0 | m<br>18-0<br>onei | 1<br>r |    | •Fi           | rån <sup>.</sup><br>che | varo<br>ma    | )/Re | esa |          |                                                                                                    | _e(        | dig (l       | _)          | (   | R  | esa  | (R) |           |      |    |    |          |    |   |        |    |
| Födelsedatum Namn<br>450325 NILSSON, KERSTIN<br>481216 LINDSTRÖM VIOLETI                                                                                     | Juni | 200             | 7                     | Juli 2                      | 200         | 7                   |             |                   |        |    |               |                         |               |      |     |          | <ul> <li>■</li> <li>■</li></ul> | 3ju<br>Sei | ık (S<br>mes | i)<br>ter ( | Se) |    |      |     |           |      |    | Vi | за       | ]  |   |        |    |
| Födelsedatum Namn<br>450325 NILSSON, KERSTIN<br>461216 UNDSTRÖM VIOLETI                                                                                      |      | 2               | R 1                   |                             | -           |                     | - 1         |                   | _      |    |               |                         |               |      |     |          |                                                                                                    |            | - [          | 1           | _   |    |      |     |           |      |    |    | _        | _  | 0 | THE    |    |
| 450325 NILSSON, KERSTIN<br>461216 LINDSTRÖM VIOLETI                                                                                                    |      |                 | 2                     | 4                           | 5           | 6                   | 7           | 8                 | 9      | 10 | 11            | 12                      | 13            | 14   | 15  | 16       | 17 18                                                                                                    | 3 1        | 9 20         | 21          | 22  | 23 | 24 2 | 5 2 | 5 27      | 28   | 29 | 30 | 1        | 2  | L | THEEXC | ei |
|                                                                                                    |      | -               |                       | 0.                          | 0.          | 0.                  |             | 0.                | _      | _  | $\rightarrow$ | _                       | _             | _    |     |          | _                                                                                                    | +          | _            | +           |     | _  | _    | +   | +         | +    | -  | -  | <u> </u> | _  | 1 | Skriv  | Jt |
|                                                                                                    |      | -               |                       | ъe                          | se          | Se                  | Se          | se                | _      | -  | -             | _                       | -             | -    |     |          | -                                                                                                    | +          | -            | +           |     | -  | +    | +   | +         | +    | -  | -  | -        | -  | _ |        |    |
| 520321 SANDBERG, ANDERS                                                                                                    |      | -               | -                     | 80                          | 80          | 80                  | e           |                   | -      | -  | -             | -                       | -             | -    | 6.0 |          |                                                                                                    | +          | -            | +           |     | -  | +    | +   | +         | +    | 80 | -  | -        | -  |   |        |    |
| 570630 LINDSTRÖM YASMIN                                                                                                    |      | +               |                       | 56                          | Je          | Je                  | 56          |                   | -      | -  | +             |                         | $\rightarrow$ | -    | Je  | $\vdash$ |                                                                                                    | +          | +            | +           |     | -  |      | e 5 | . 54      | Se   | Se | Se | Se       | Se |   |        |    |
| 571012 BUMM, MARGARETHA                                                                                                    | Se   | Se              | Se                    | Se                          | Se          |                     |             |                   |        | -  | -             | -                       | -             |      |     |          | -                                                                                                    | +          | +            | +           |     | -  | +    | s   | - 0.      | : 00 | Je | Je | Je       | Je |   |        |    |
| 670605 ERIKSSON, LENA                                                                                                    | Se   | Se              | Se                    | Se                          | Se          | Se                  | Se          | Se                | -      | -  | +             |                         | -             | -    |     |          | -                                                                                                    | +          | +            | +           |     | +  | s    | e S | -<br>- Se | e Se | Se | Se | Se       | Se |   |        |    |
| 730517 NORLIN, MARIE                                                                                                    | F    |                 |                       |                             |             |                     |             |                   |        |    | -             |                         | -             |      |     |          |                                                                                                    | $^{+}$     | -            | +           |     |    | s    | e S | e Se      | e Se | Se |    |          |    |   |        |    |
| 760714 JONSSON, MALIN                                                                                                    |      |                 |                       |                             |             |                     |             |                   |        |    |               |                         |               |      |     |          |                                                                                                    | t          |              | $\vdash$    |     |    | +    | +   | +         | +    |    |    |          |    |   |        |    |
|                                                                                                    |      |                 |                       |                             |             |                     |             |                   |        |    |               |                         |               |      |     | •        |                                                                                                    |            |              |             |     |    |      |     |           |      |    |    |          | 4  |   | Cłón   |    |

Klicka på knappen Översikt, fyll i From och T o m för den period du vill se.

Välj vad du vill se: Ledig, Sjuk, Semester eller Resa och klicka på knappen Visa. Alla händelser visas, även det som ännu inte är attesterat.

| L | Ledighet |
|---|----------|
| _ |          |

| <b>R</b> ] | Resa |
|------------|------|
|------------|------|

- Sj Sjukfrånvaro
- Se Semester
- # Flera händelser är rapporterade

För att se mer information om händelsen; håll markören över förkortningen eller klicka på raden.

Uppgifterna kan skrivas ut eller exporteras till ett Exceldokument.

### Hjälp

Under rubriken Hjälp, Kundspecifik finns en länk till Personalavdelningens information om Egenrapportering.